Label

## 天水圍官立小學 eClass 平台使用指引 (學生)

(一) 登入 eClass

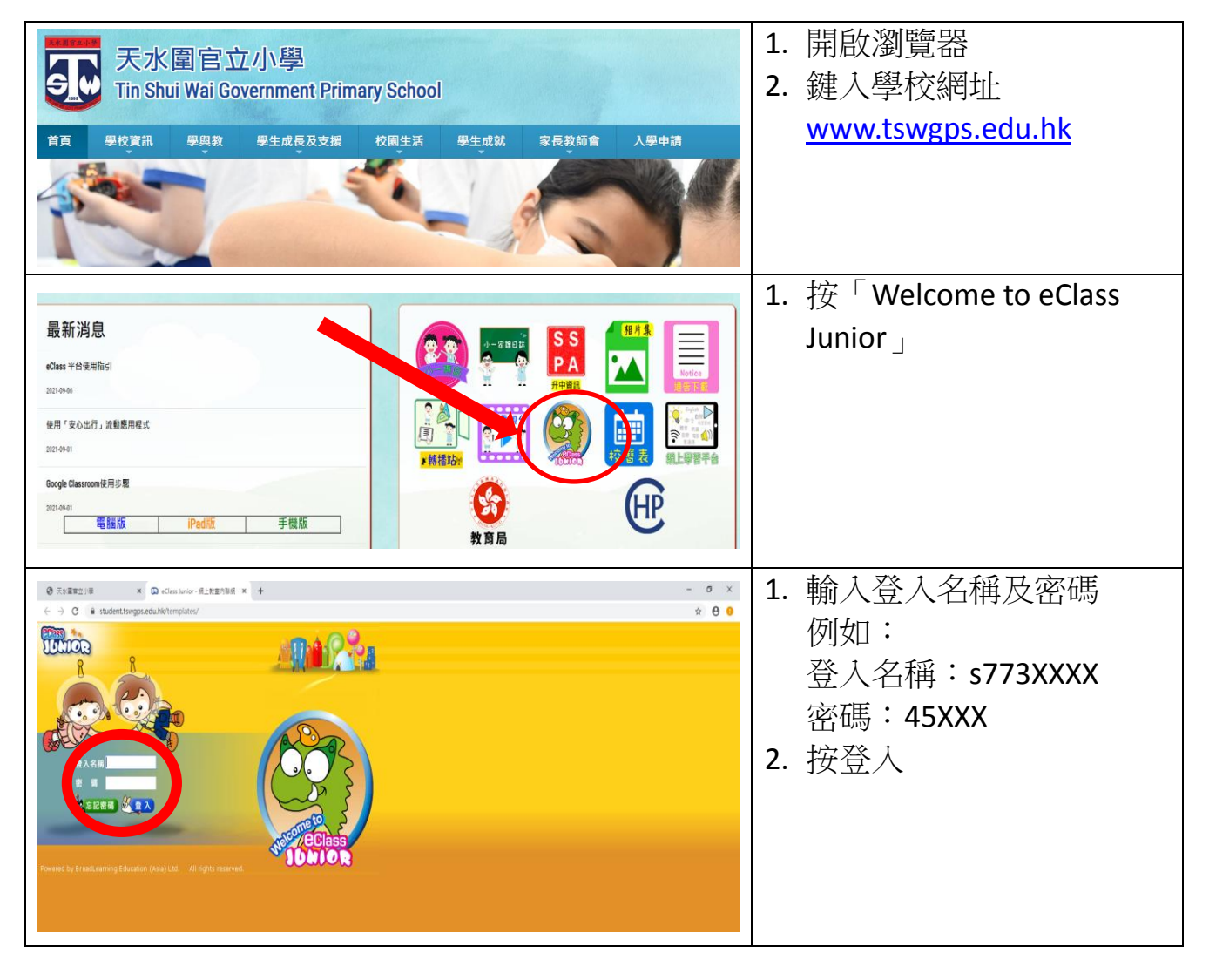

(二) 查看「班主任宣佈」

| < >                                   | AA []]       | student.tswgps.edu.hk                                                                                                    | CC            | 1 准 l oClass    |
|---------------------------------------|--------------|----------------------------------------------------------------------------------------------------|---------------|-----------------|
|                                       | 天水面宣立小學      | O eClass Juni                                                                                                    | ar - 網上教室內錄網  | 1. 進入 ECIdSS 自員 |
|                                       | <u>a</u>     |                                                                                                    |               | 2. 查閱「班主任宣佈」    |
| · · · · · · · · · · · · · · · · · · · | Эр         с | R. 10         Text to the first to the first to the |               | 3. 按有關宣佈        |
| $\langle \rangle$                     | AA           | ■ student.tswgps.edu.hk                                                                                                    | c 🖞 + 🖸       | 1. 閱讀內容         |
|                                       | 天水園宮立小學      | eClass Junior - 劉上歡室內聯網                                                                                                    | eClass Junior |                 |
|                                       |              | <ul> <li>28出日期: [03月31日]</li> <li>28年人1日、28年2月</li> <li>28年人1日</li> <li>28年人1日</li></ul>                                                                                                    |               |                 |

## (三) 查看家課

| 2020年08月13日 皇鮮四<br>第二〇 大田 後年 7月 成於思疑於強<br>● 大田 後年 7月 成於思疑於強<br>● 大田 後年 7月 成於思疑於強<br>● 大田 後年 7月 成於思疑が強<br>● 大田 後年 7月 成於思疑が強<br>● 大田 後年 7月 成 か 思愛<br>● 大田 後年 7月 成 か 思愛<br>● 大田 後年 7月 成 か 日 (1) (1) (1) (1) (1) (1) (1) (1) (1) (1) | <ol> <li>在「今日課室日誌」內看<br/>到有功課</li> </ol> |
|----------------------------------------------------------------------------------------------------|------------------------------------------|
|                                                                                                    | 1. 揀選「課室地帶」                              |

|                                                                                                    | 1. 按「家課冊」                                              |
|----------------------------------------------------------------------------------------------------|--------------------------------------------------------|
| 2020年08月13日       建業報告       注意集集         中文科          英文科          数都科          数都科          常識科          視覺整          行業科          管療科          管導語          管導語          電腦科          電腦科                                                            | 1. 選擇有關科目<br>例如:數學科                                    |
| 課室地帯 > 家課冊 <sup>0</sup> > 檢視(其他功課)         愛是 個別試         指引:       这是 個別試         前片:       这是 個別試         前片:       這是 個別試(0813.docx (14 KB))         工作量:       少珍 0.5         開始日期:       2020年08月13日 12:00AM         限期:       2020年08月13日 11:55PM | <ol> <li>閱讀家課內容</li> <li>有附件按連結就可以下載<br/>功課</li> </ol> |

## (四) 查看「學科天地」

| <ul> <li>第</li> <li>第</li> <li>※</li> <li>※<th>1. 揀選「學習中心」</th></li></ul> | 1. 揀選「學習中心」 |
|----------------------------------------------------------------------------------------------------|-------------|
| 1記録<br>う記録                                                                                                    |             |

|                                                                                                    | 1. 按「學科天地」                                                                          |
|----------------------------------------------------------------------------------------------------|-------------------------------------------------------------------------------------|
| 第日期の                                                                                                    | 1. 選擇科目<br>例如:數學科                                                                   |
| 2020年0月22日 建計         2020年0月22日 建計         2021年1         2021年0月2日 単計         2021年1         2021年1         2021年1         2021年1         2021年1         2021年1         2021年1         2021年1         2021年1         2021年1         2021年1         2021年1         2021年1         2021年1         2021年1         2021年1         2021年1         2021年1         2021年1 | <ol> <li>選擇主題<br/>例如:基本加法</li> <li>按指示,完成學習</li> <li>可揀選其他科目,繼續進<br/>行學習</li> </ol> |

## (五) 登出 eClass 平台

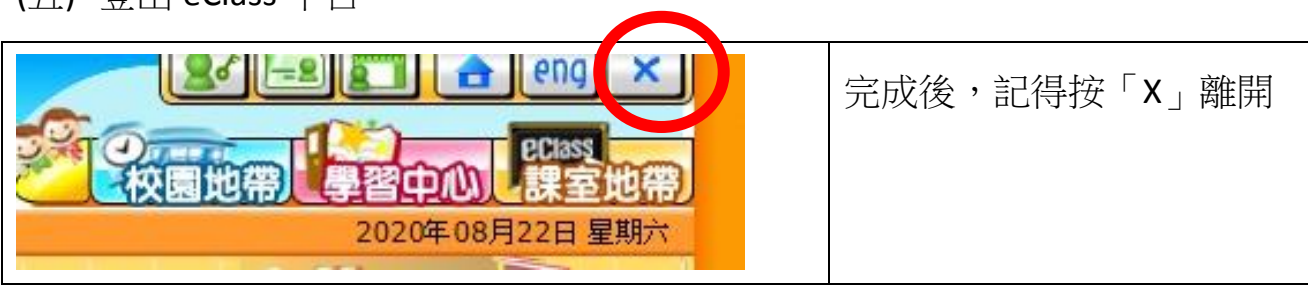